## Fasilitaattorin ohje KARTOITUKSET

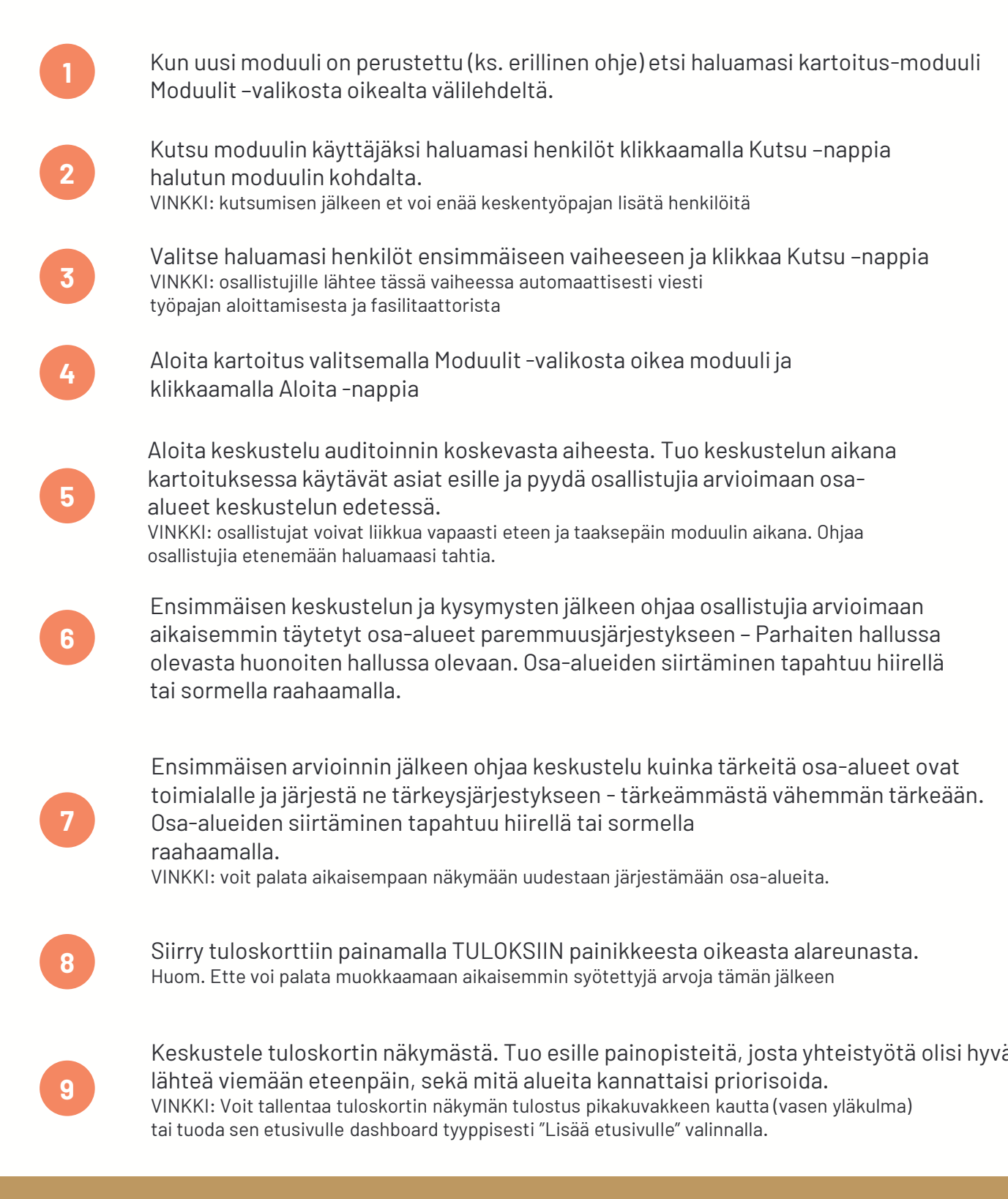

## FASPLAT

www.fasplat.fi Alasintie 3 80130 Joensuu